## Copier les composantes d'un cours à l'autre

Il est possible de copier les diverses composantes d'un cours vers un autre cours en suivant ces étapes :

- 1. Une fois à la page d'accueil de votre cours, rendez-vous à la section Administration en cliquant sur le lien Modifier le cours du menu en haut à droite.
- 2. Cliquez sur le lien Importer, exporter ou copier une composante.
- 3. Sélectionnez Copier les composantes de l'autre unité organisationnelle, cochez Inclure les ressources protégés puis cliquez sur le bouton Rechercher une offre de cours.
- 4. La page Sélectionner un cours offert s'affiche.
- 5. Rechercher le cours duquel vous voulez importer le contenu, et sélectionnez-le en cliquant sur le petit cercle à gauche. Cliquez ensuite sur le bouton Ajouter la sélection.
- 6. En bas de la prochaine page, cliquez sur le bouton Copier toutes les composantes. Il se peut que cette étape prenne un peu de temps. Assurez-vous de voir un crochet avant de sortir de cette page.
- 7. Consultez les différentes sections de votre cours afin de vous assurer que tout le contenu a bien été copié.